### ขั้นตอนการส่งบทความ

#### 1. สมัครสมาชิก

| Nasco<br>2028 | T<br>5                                                                           | หน้าแรก LOGIN                                                                                     |                                       |
|---------------|----------------------------------------------------------------------------------|---------------------------------------------------------------------------------------------------|---------------------------------------|
|               | ผู้ไช้งานทั่วไป<br>☑ E-mail<br>☑ Password<br>SEND<br>สมัครสมาชิก<br>ลื่มรหัสผ่าน | <mark>ผู้ทรงคุณวุฒิ</mark><br>⊠ E-mail<br>■ Password<br><b>SEND</b><br>สมัครสมาชิก<br>ล์มรหัสผ่าน | ຜູ້ດູແລຣະບບ<br>⊠ E-mail<br>I Password |

# 2. กรอกข้อมูลให้ครบ

| Nascot<br>2025 |                   |                       | หน้าแรก LOGIN   |          |         |   |
|----------------|-------------------|-----------------------|-----------------|----------|---------|---|
|                | ผู้ใช้งานทั่วไป   |                       |                 |          |         |   |
|                | เลือกคำนำหน้า     |                       | ชื่อ            |          | นามสกุล |   |
|                | อาชีพ             |                       | หน่วยงาน/สถาบัน |          |         |   |
|                | riaę              |                       |                 |          |         |   |
|                |                   |                       |                 |          |         | i |
|                | เลือกจังหวัด      |                       |                 |          |         |   |
|                | เลือกประเภทอาหาร  | เลือกสถาานะการเข้าร่: | טט              |          |         |   |
|                | E-mail            | ยืนยัน E-mail         |                 | เบอร์โทร | ศัพท์   |   |
|                | Password          | ยืนยัน Password       |                 |          |         |   |
|                | สมัครสมาชิกทั่วไป |                       |                 |          |         |   |

3. เมื่อกรอกข้อมูลเรียบร้อยแล้วจะมีการแจ้งยืนยันใน e-mail ได้ที่กรอกเข้ามา

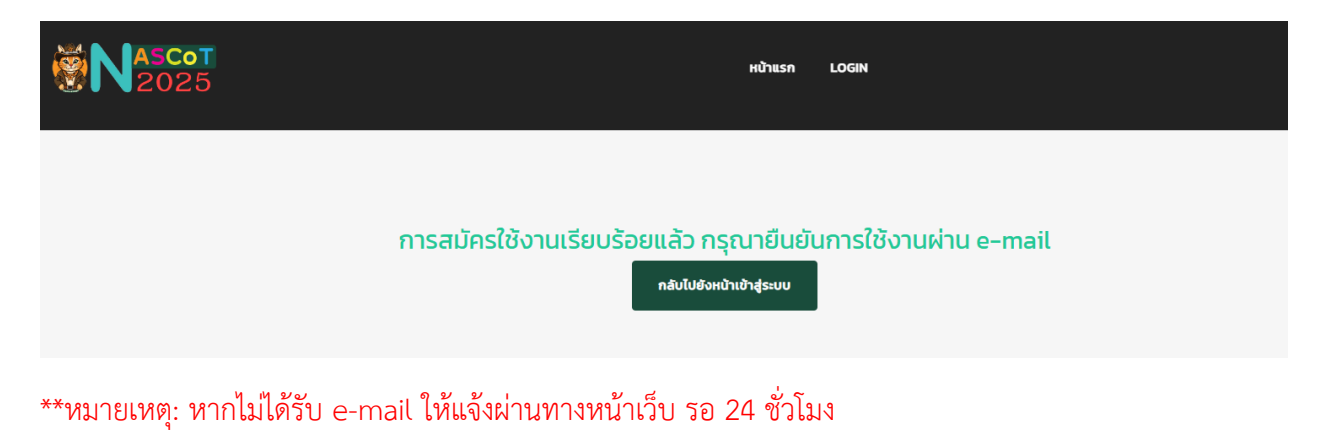

- \*\* หากไม่ได้รับ e-mail กรุณาติดต่อเจ้าหน้าที่
- 4. เมื่อยืนยันเรียบร้อยแล้ว ให้ login เข้าสู่ระบบ

| Nascot<br>2025 |                                                                                                    | หบ้าแรก ข้อมูลส่วนด้ว LOGOUT  |  |
|----------------|----------------------------------------------------------------------------------------------------|-------------------------------|--|
|                |                                                                                                    |                               |  |
|                | ข้อมูลผู้ใช้งาน<br>E-mail:<br>ค่านำหน่า:<br>ชื่อ-นามสกุล:<br>หน่วยงาน/สถาบัน :<br>เมอร์ไกรศัพท์ :<br>เกือยู่ :<br>ถ่านล :<br>อ่าเกอ :<br>อังเหวัด : | กรุณาเลือกประเภท<br>สงบกลังยว |  |

้สามารถเลือกว่าจะส่งบทความ หรือผู้ร่วมงาน อย่างใดอย่างหนึ่งเท่านั้น

# 5. เมื่อเลือกส่งบทความจะได้ดังรูปด้านล่าง ให้ดำเนินการ

| NASCOT<br>2025 |                                                                                                    | หน้าแรก ข้อมูลส่วนด้ว LOGOUT                 |
|----------------|----------------------------------------------------------------------------------------------------|----------------------------------------------|
|                | <b>ป้อมูลผู้ใช้งาน</b><br>E-mail :<br>คำนำหน้า :<br>ชื่อ-นามสกุล :<br>หน่วยงาน/สถาบัน :<br>เบอริโทรศัพท์ :<br>ที่อยู่ :<br>ดำนล :<br>อำเภอ :<br>จังหวัด : | สำหรับผู้นำเสนอผลงาน<br>ส่งบทความ รบยหารรเอง |

#### 6. เมื่อเลือกส่งบทความให้กรอกข้อมูลให้ครบถ้วน

| NASCOT<br>2025 |                              |                 |                     | หน้าแร | ก ข้อมูลส่วนดัว                                    | LOGOUT                                   |                                    |
|----------------|------------------------------|-----------------|---------------------|--------|----------------------------------------------------|------------------------------------------|------------------------------------|
|                | ส่งบทคัดย่อ                  |                 |                     |        |                                                    |                                          |                                    |
|                | ชื่อ-นามสกุลผู้ประสานงา      | u               |                     |        | เบอร์โทรศัพท์ผู้ป                                  | ไระสานงาน                                |                                    |
|                | e-mail ผู้ประสานงาน          |                 |                     |        | เลือกกลุ่มบทควา                                    | u (Select a group of a                   | rticles.)                          |
|                |                              |                 |                     |        | **หมายเหตุ หากต้องการข<br>Award ชิงเงินรางวัล 100  | ชิงเงินรางวัลกรุณาเลือก<br>\$ (10 เรือง) | 13: International Oral Prsentation |
|                | ประเภทการตีพิมพ์ (Publ       | ication type)   |                     |        | รูปแบบการเผยแ                                      | พร่บทความ (Article pu                    | blishing format)                   |
|                |                              |                 |                     |        | **โปรดระบุ ความประสงค์<br>เพียงอย่างเดียว (Abstrac | ที่จะลงบทความฉบับเต็ม<br>ct only)        | (Full paper) หรือ ลงเฉพาะบทคัดย่อ  |
|                | รูปแบบการนำเสนอ (pres        | sentation style | )                   |        |                                                    |                                          |                                    |
|                | ชื่อเรื่อง (ไทย)             |                 |                     |        |                                                    |                                          |                                    |
|                | ชื่อเรื่อง (ENG)             |                 |                     |        |                                                    |                                          |                                    |
|                | บทคัดย่อ (ไทย) - ไม่เกิน :   | 300 ศำ          |                     |        |                                                    |                                          |                                    |
|                |                              |                 |                     |        |                                                    |                                          |                                    |
|                |                              |                 |                     |        |                                                    |                                          |                                    |
|                | คำสำคัญ – ไม่เกิน 4 คำ       |                 |                     |        |                                                    |                                          |                                    |
|                | คำสำคัญ 1                    |                 | คำสำคัญ 2           |        | คำสำคัญ 3                                          |                                          | คำสำคัญ 4                          |
|                | ABSTRACT - ไม่เกิน 300       | 0 คำ            |                     |        |                                                    |                                          |                                    |
|                |                              |                 |                     |        |                                                    |                                          |                                    |
|                |                              |                 |                     |        |                                                    |                                          | <i>li</i>                          |
|                | Keywords - no more than 4 wo | ords            |                     |        |                                                    |                                          |                                    |
|                | Keywords 1                   |                 | Keywords 2          |        | Keywords 3                                         |                                          | Keywords 4                         |
|                | ไฟล์บทความ (PDF) :           | Choose          | File No file chosen |        | ไฟล์บทความ (WORD) :                                | Choose                                   | File No file chosen                |
|                | จำนวนผู้แต่ง :               | 1 กรอกจำเ       | เวนผู้แต่ง          |        |                                                    | anav                                     | 2                                  |
|                | ส่งบทคัดย่อ                  |                 |                     |        |                                                    |                                          |                                    |

- ในส่วนของจำนวนผู้แต่ง ต้องกรอกจำนวนเป็น ตัวเลข ที่ข้อที่ 1
- ให้กดตกลงในข้อที่ 2 จะแสดงช่องให้กรอกข้อมูลผู้แต่งตามจำนวนที่ใส่

#### 7. เมื่อกรอกข้อมูลครบทุกช่องแล้ว ให้คลิกส่งบทความ

| NASCOT<br>2025 | 1                                |                            | หน้าแรก                             | ข้อมูลส่วนตัว                 | LOGOUT               |                                 |  |  |
|----------------|----------------------------------|----------------------------|-------------------------------------|-------------------------------|----------------------|---------------------------------|--|--|
|                | ไฟล์บทความ (PDF) :               | Choose File No file chosen | Ţ                                   | ฟล์บทความ (WORD) :            | Cł                   | noose File No file chosen       |  |  |
|                | จำนวนผู้แต่ง : 2                 |                            |                                     |                               | an                   | าลง                             |  |  |
|                | ชื่อ-นามสกุลผู้แต่งคนที่ 1 (ไทย) |                            |                                     | ชื่อ-นามสกุลผู้เ              | เต่งคนที่ 1 (eng)    |                                 |  |  |
|                | อีเมล (e-mail)ผู้แต่งคนที่ 1     |                            | เบอร์โทรศัพท์ (phone)ผู้แต่งคนที่ 1 |                               |                      |                                 |  |  |
|                | หน่วยงาน (ไทย) ผู้แต่งคนที่ 1    |                            |                                     | หน่วยงาน (eng) ผู้แต่งคนที่ 1 |                      |                                 |  |  |
|                | ระบุสถานะของเจ้าของบทความคนที่ 1 | OPresenter                 | esenter OC                          |                               |                      | OCorresponding author           |  |  |
|                |                                  | OPresenter/Co-author       | C                                   | Xo-author/Correspo            | onding author        | OPresenter/Corresponding author |  |  |
|                | ชื่อ-นามสกุลผู้แต่งคนที่ 2 (ไทย) |                            |                                     | ชื่อ-นามสกุลผู้แ              | เต่งคนที่ 2 (eng)    |                                 |  |  |
|                | อีเมล (e-mail)ผู้แต่งคนที่ 2     |                            |                                     | เบอร์โทรศัพท์ (               | phone)ผู้แต่งคนที่ 2 | 2                               |  |  |
|                | หน่วยงาน (ไทย) ผู้แต่งคนที่ 2    |                            |                                     | หน่วยงาน (eng                 | ) ผู้แต่งคนที่ 2     |                                 |  |  |
|                | ระบุสถานะของเจ้าของบทความคนที่ 2 | OPresenter                 | C                                   | Co-author                     |                      | OCorresponding author           |  |  |
|                |                                  | OPresenter/Co-author       | C                                   | Co-author/Correspo            | onding author        | OPresenter/Corresponding author |  |  |
|                | ส่งบทคัดย่อ                      |                            |                                     |                               |                      |                                 |  |  |

8. เมื่อส่งบทความเรียบร้อยแล้วจะแสดงดังรูปด้านล่าง หลังจากนั้นให้กลับไปหน้าหลัก

| หน้าแรก ข้อมูลส่วนตัว LOGOUT                     |
|--------------------------------------------------|
| การเพิ่มบทความเรียบร้อยแล้ว<br>กลับไปยังหข้าหลัก |

 เมื่อกลับมายังหน้าหลักจะมีรายละเอียดของการส่งบทความ และมีสถานะของบทความ ให้รอการตอบรับ หลังจากนั้นจะมีการให้ส่งบทความตัวเต็มอีกครั้ง

| Nascot<br>2025 |            |                       |                   | หบ้าแรก | ข้อมูลส่วนดัว             | LOGOUT                 |               |                  |
|----------------|------------|-----------------------|-------------------|---------|---------------------------|------------------------|---------------|------------------|
|                | กลุ่ม 03 : | Animal Physiology and | d behavior        |         |                           |                        |               |                  |
|                | #          | รหัสบทความ            | ชื่อบทความภาษาไทย |         | สถานะบทความ               | สถานะจ่าย<br>เงิน      | ช่าระ<br>เงิน | รายละเอียด       |
|                | 1          | 001-03-PAJ-AB-PP      |                   |         | อยู่ระหว่างการ<br>พิจารณา | ยังไม่ได้ช่าระ<br>เงิน | -             | รายละเอียดบทความ |
|                | 2          | 002-03-PAJ-AB-PP      |                   |         | อยู่ระหว่างการ<br>พิจารณา | ยังไม่ได้ชำระ<br>เงิน  | -             | รายละเอียดบทความ |
|                | 3          | 003-03-PAJ-AB-PP      |                   |         | อยู่ระหว่างการ<br>พิจารณา | ยังไม่ได้ชำระ<br>เงิน  | -             | รายละเอียดบทความ |
|                |            |                       |                   |         |                           |                        |               |                  |